## pushTAN : Ajouter un nouvel appareil

www.sparkasse-nuernberg.de

Sparkasse Nürnberg

Si vous avez un nouveau smartphone, vous pouvez le configurer en quelques étapes dans l'application S-pushTAN et le connecter à votre banque en ligne. **Important :** Pour pouvoir utiliser cette méthode de configuration, vous devez avoir accès à votre application S-pushTAN existante. Si celle-ci n'est plus disponible, veuillez suivre la procédure « Première installation de pushTAN ». Cette procédure est également valable pour l'ajout d'un autre appareil (5 maximum) dans le groupe d'appareils.

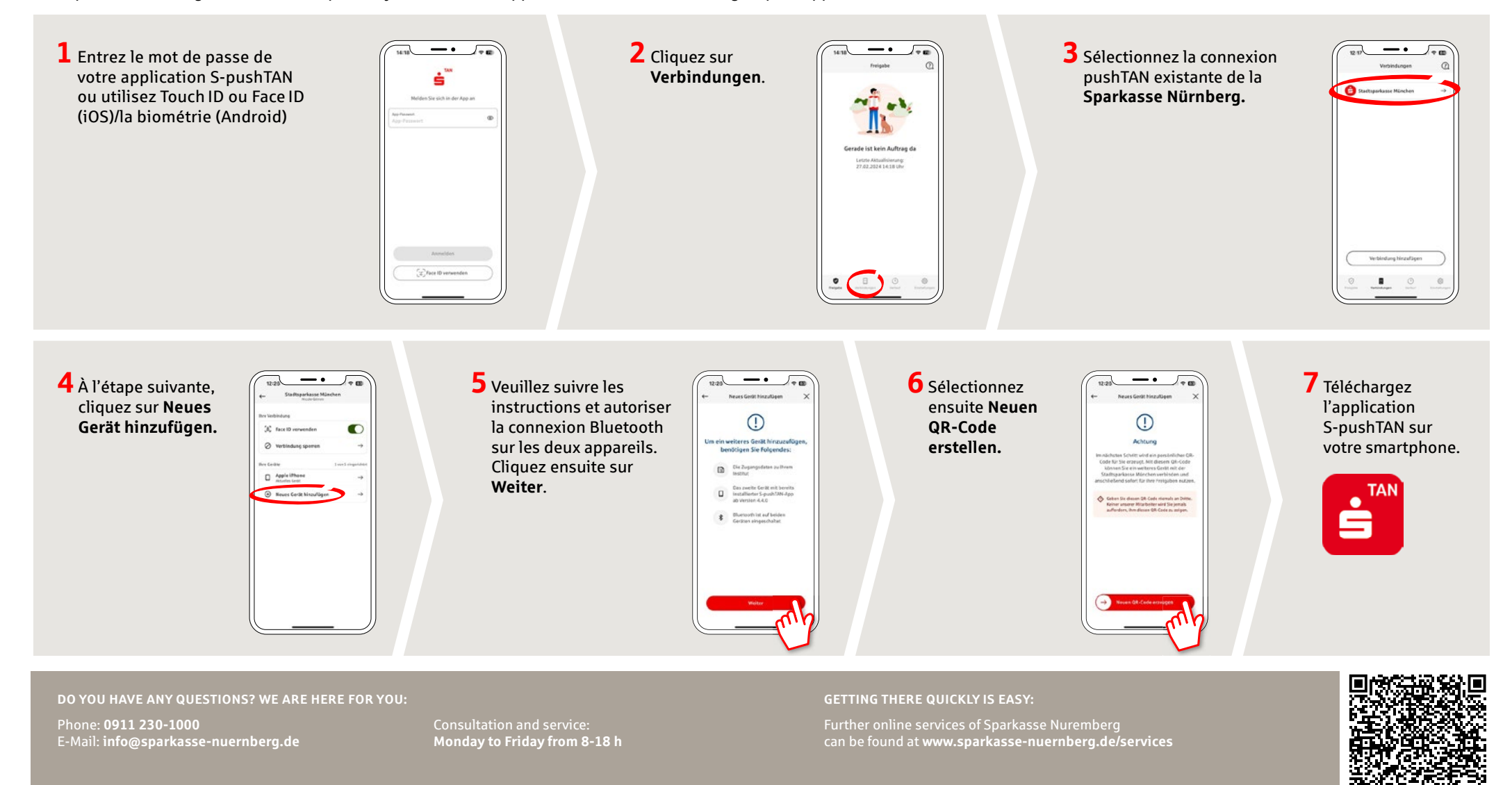

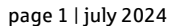

## pushTAN : Ajouter un nouvel appareil

Si vous avez un nouveau smartphone, vous pouvez le configurer en quelques étapes dans l'application S-pushTAN et le connecter à votre banque en ligne. Important : Pour pouvoir utiliser cette méthode de configuration, vous devez avoir accès à votre application S-pushTAN existante. Si celle-ci n'est plus disponible, veuillez suivre la procédure « Première installation de pushTAN ». Cette procédure est également valable pour l'ajout d'un autre appareil (5 maximum) dans le groupe d'appareils.

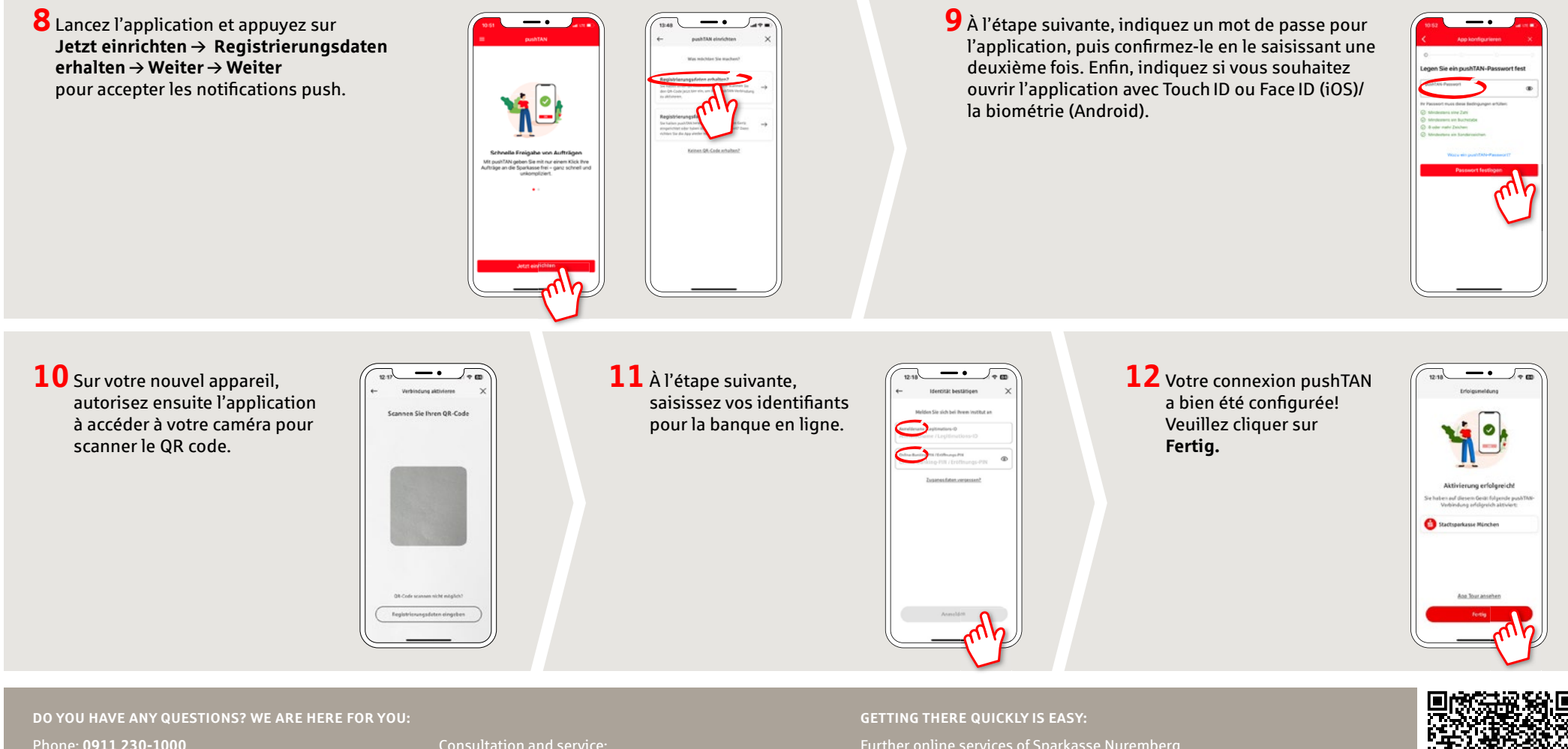

Phone: 0911 230-1000 E-Mail: info@sparkasse-nuernberg.de Consultation and service: Monday to Friday from 8-18 h Further online services of Sparkasse Nuremberg can be found at www.sparkasse-nuernberg.de/services

www.sparkasse-nuernberg.de

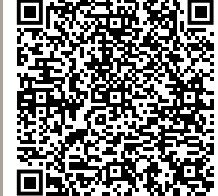

**Sparkasse** 

Nürnberg